## ▼完成イメージ

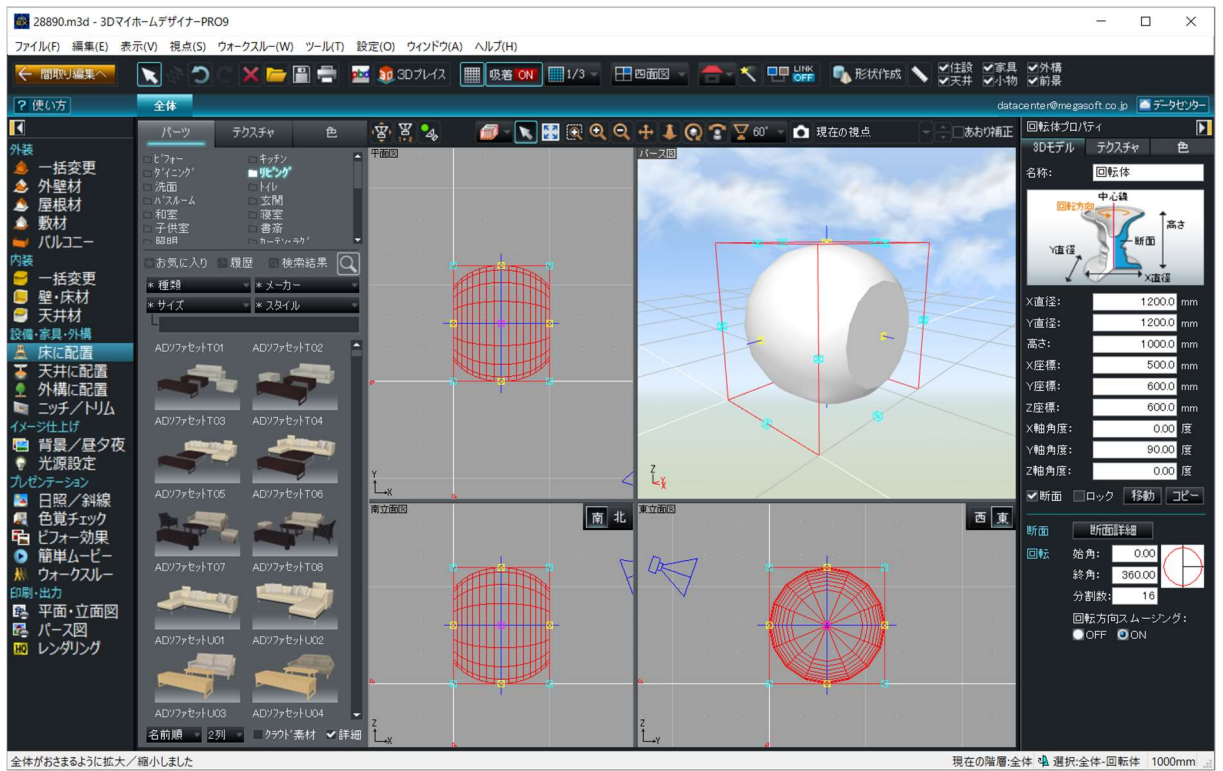

1. 形状作成ツールの[回転体]を選択し、平面図にて斜めにドラッグして作図します。

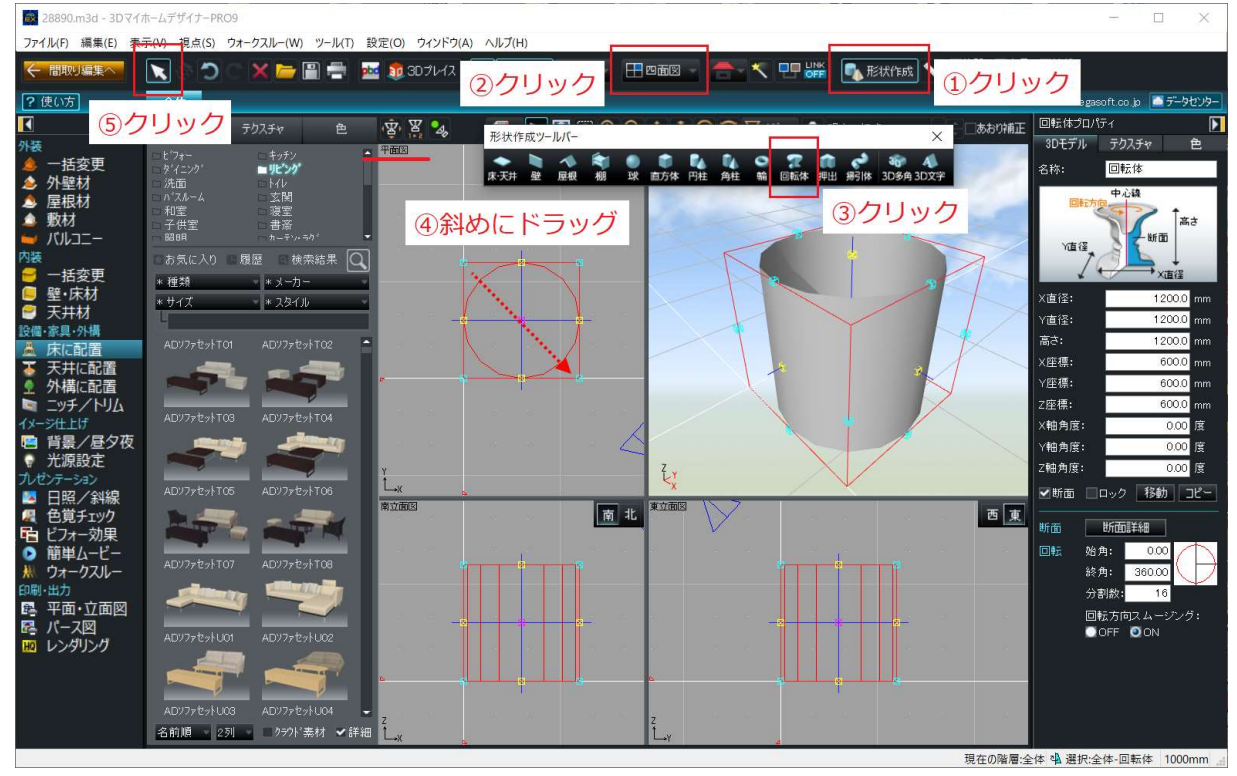

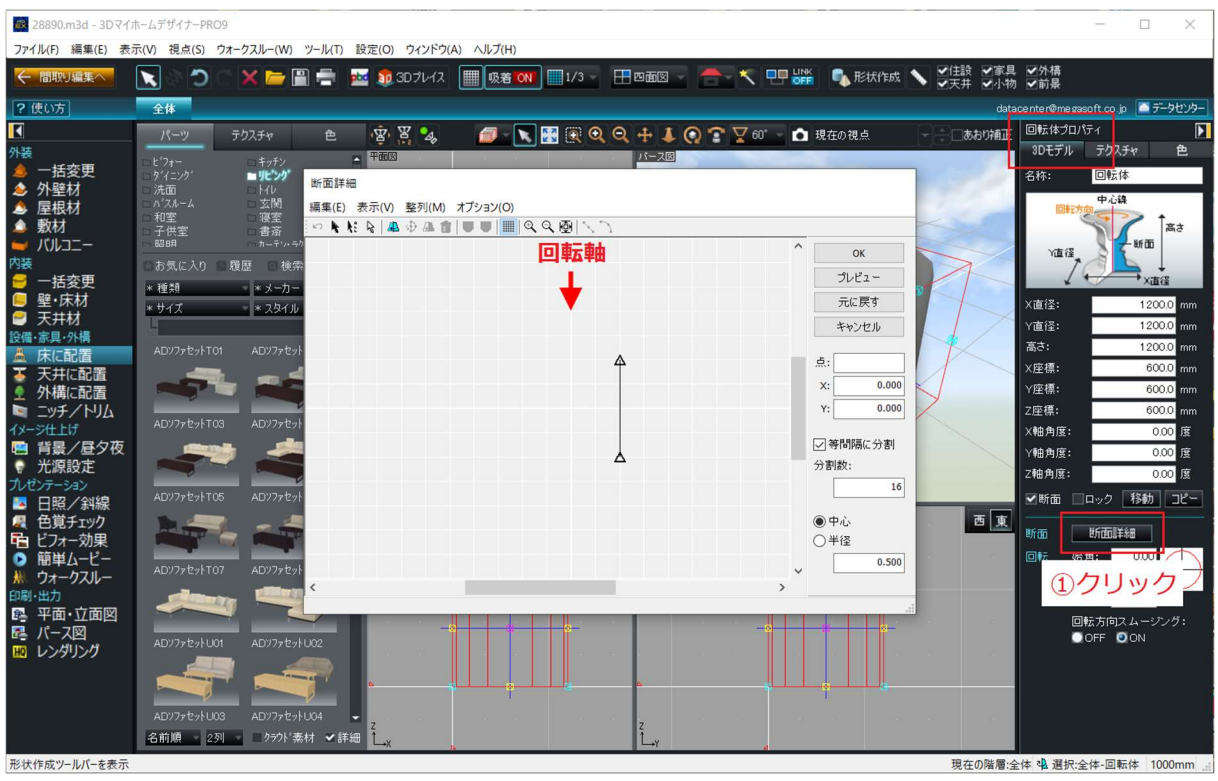

## 2. 画面右のプロパティの [断面詳細] をクリックします。

3. 頂点をドラッグして移動、辺をドラッグして頂点を追加します。

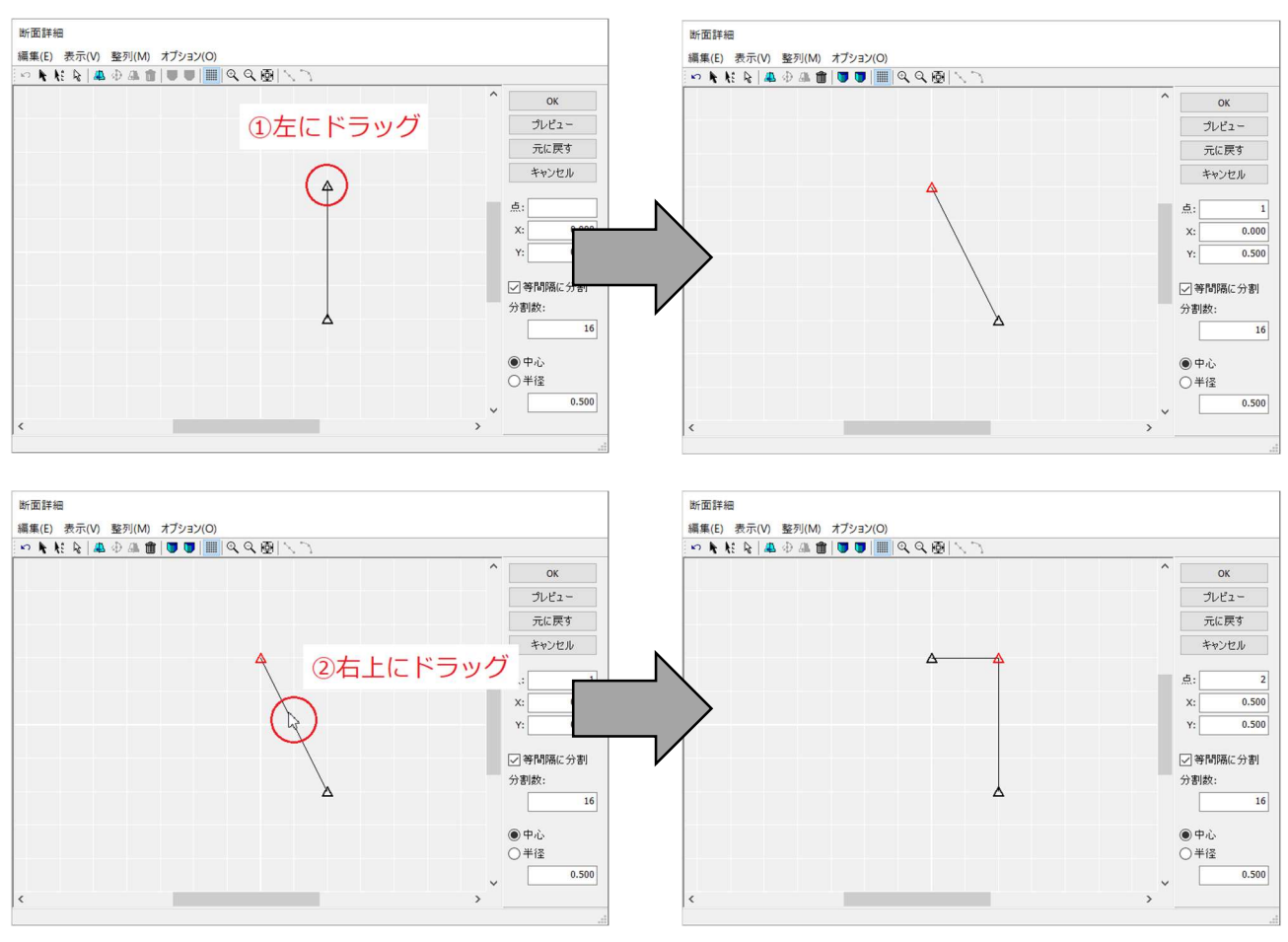

- 2 -

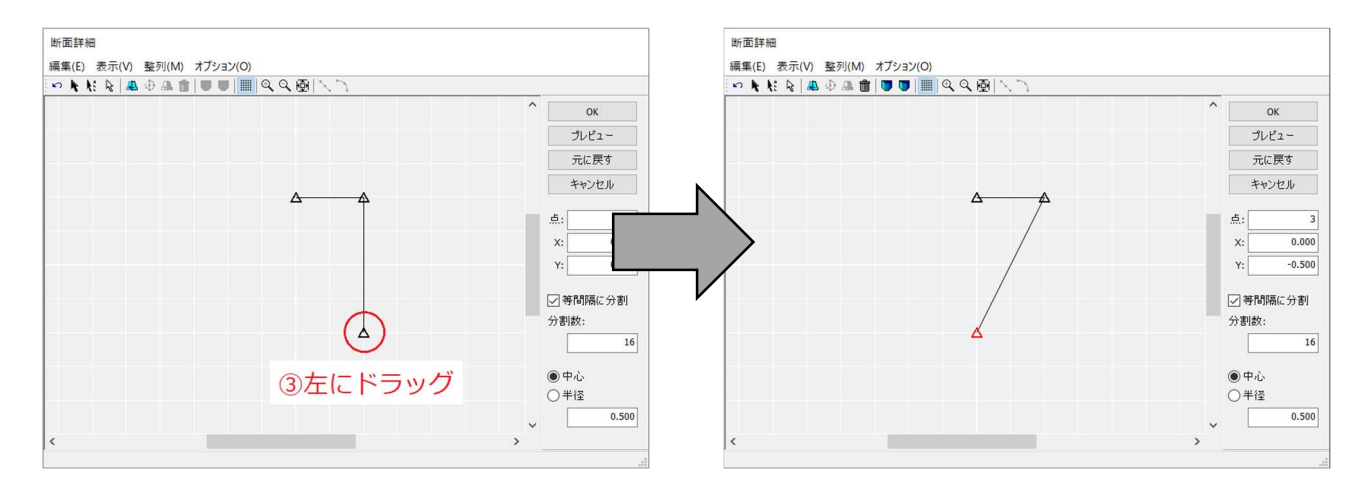

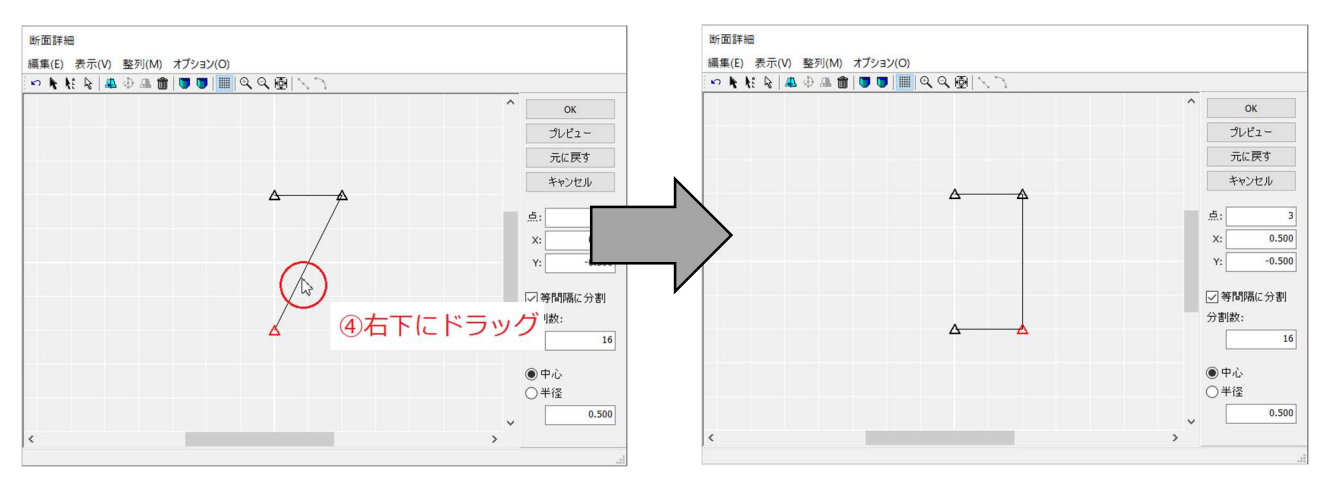

4. [整列] メニューの [円弧設定] の [時計回り] を選択します。

| 断面詳細                            |   |          |
|---------------------------------|---|----------|
| 編集(E) 表示(V 整列(M) ポプション(O)       |   |          |
|                                 |   |          |
| 円弧に並べる(R)                       | ^ | ОК       |
| ✓ 等間隔に分割(D)                     |   | プレビュー    |
| 円弧設定(A) → 中心点で指定(P)<br>半径で指定(R) |   | 元に戻す     |
| ✓ 時計回り(W)                       |   | キャンセル    |
| 反時計回り(L)                        |   | 点:       |
|                                 |   | X: 0.000 |
|                                 |   | Y: 0.000 |
|                                 |   | ♥等間隔に分割  |
| <u> </u>                        |   | 分割数:     |
|                                 |   |          |
|                                 |   | ◉中心      |
|                                 |   | ○半径      |
|                                 | ~ | 0.500    |
| <                               | > |          |
|                                 |   |          |

5. 右側の頂点2つを選択します。

(2点目以降はキーボードの[Ctrl]キーを押しながらクリックすると複数選択できます)

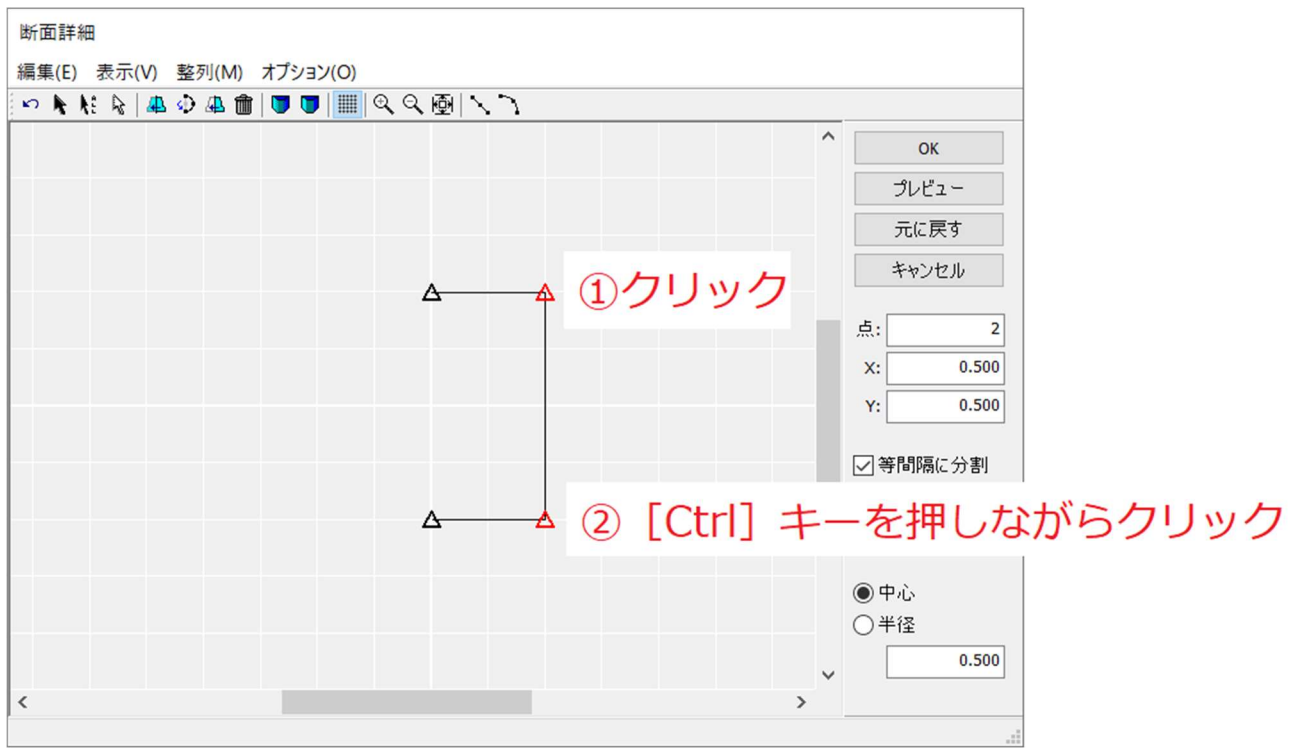

6. [円弧状に変形] ボタンをクリックします。

マウスを動かすと円弧の半径が変わりますので、ご希望の位置あたりでダブルクリックします。

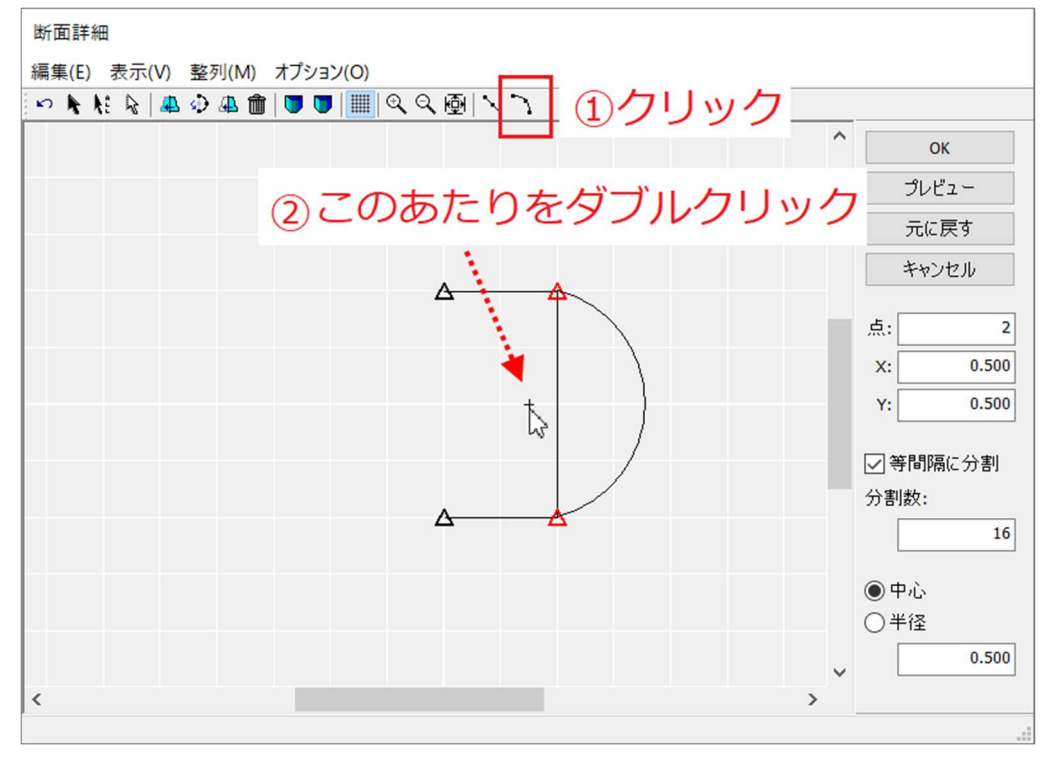

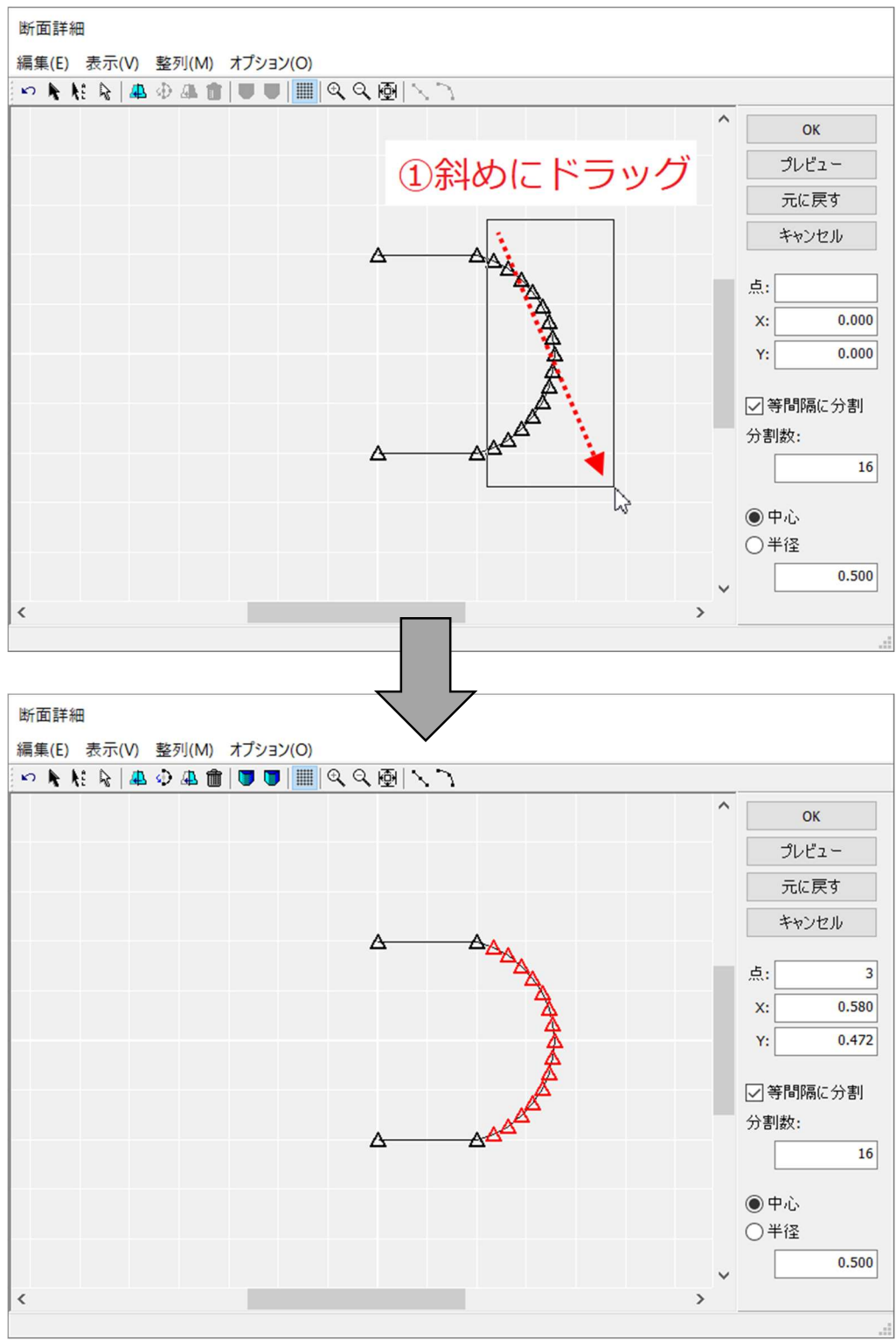

7. 円弧の端の頂点は含まずにその他の頂点を複数選択するために、斜めにドラッグします。

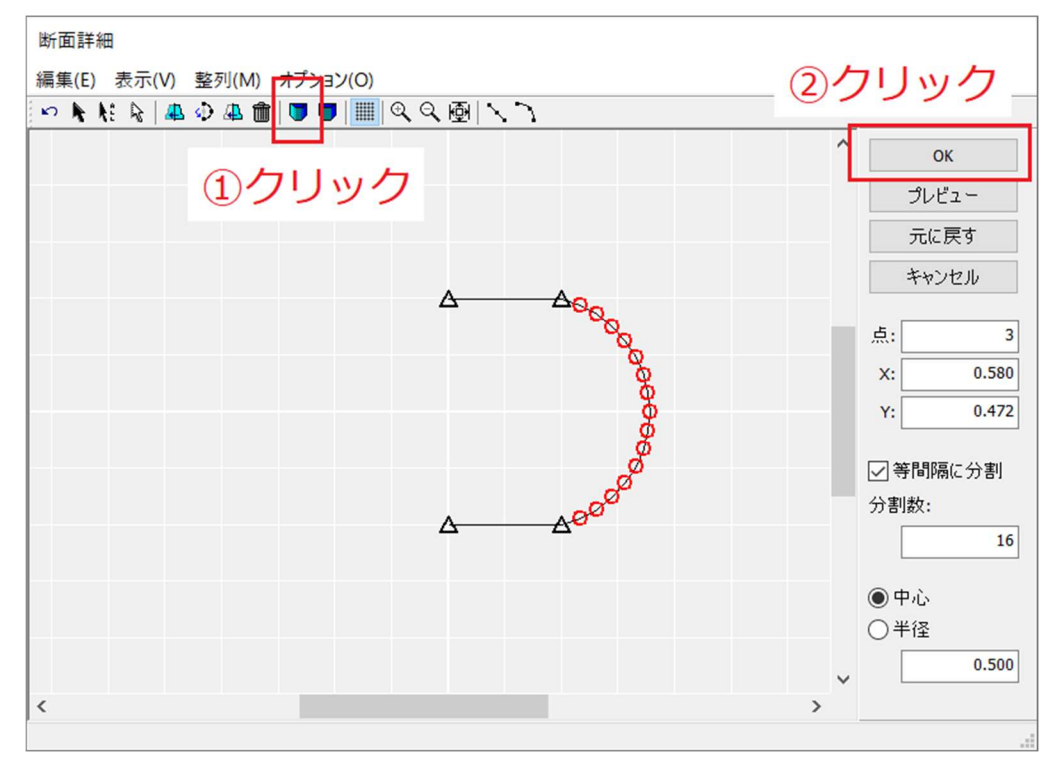

8. [スムーズ設定] ボタンをクリックし、[OK] ボタンをクリックして確定します。

## 9. 全体的なサイズや向きは、画面右のプロパティで指定します。

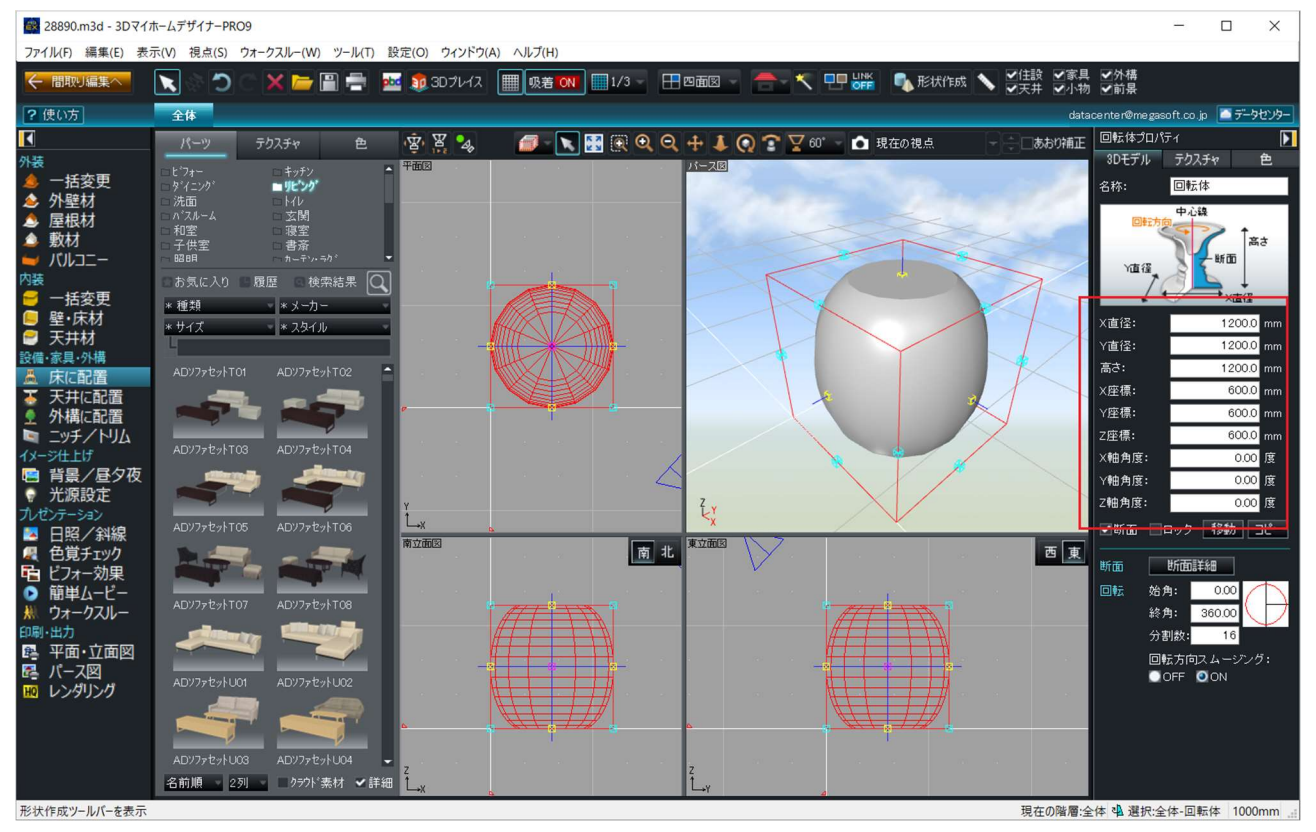